# **AgLogic**<sup>™</sup> Basic License for Mobile Device QUICK REFERENCE GUIDE</sup>

## Logging in and Exiting

 Log into AgLogic Basic <u>https://aglogic.deere.com/nulog/almw/index.htm</u> with your username, password and phone number.

**Note:** Only iOS & Android devices are supported.

- 2. Tap login button.
- 3. Read the warning screen, then select OK button.
- 4. To exit, tap the menu button and select Log Out.

| nulogtest.tal.deere.co C Google |
|---------------------------------|
|                                 |
| Login                           |
| AgLogic™                        |
| jdeere                          |
| •••••                           |
| 5155551234                      |
|                                 |
| RESET ALL                       |
|                                 |

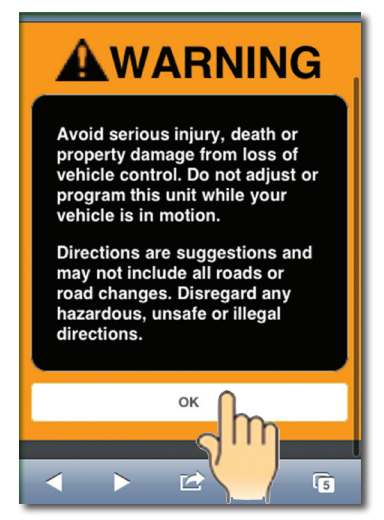

| K Home - AaronTe       | ender 🛛 🗮 |
|------------------------|-----------|
|                        | Home      |
|                        | Messages  |
|                        | Schedule  |
| Welcome to AgLogic Mol |           |
| Schedule               | 56        |
| (C) Messages           | >         |
| K Weather              | >         |
| < > 🗠                  | M 5       |

## Viewing Schedule

- 1. Tap schedule button.
- 2. Select desired job from schedule list.
- 3. Choose whether to arrive, get directions, set field entrance or view details.

| K Home - AaronTender      | ≡ |
|---------------------------|---|
| Welcome to AgLogic Mobile |   |
| Schedule                  | > |
| P Message                 | > |
| 🖲 Weather                 | > |
| Q Landmarks               | > |
| Tenders                   | > |
| Configuration             | > |
| < > ≌ m                   | 5 |

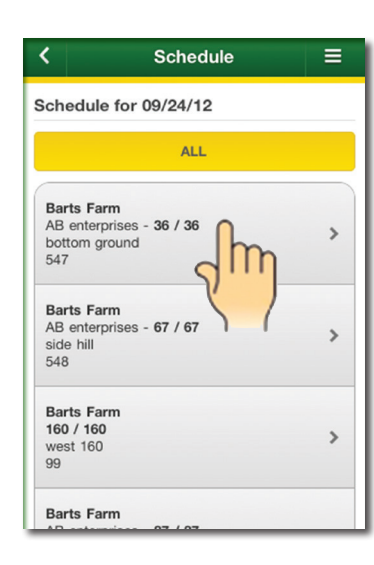

| <b>〈</b> Work Summary     | Ξ |  |
|---------------------------|---|--|
| Work Summary for 547      |   |  |
| ARRIVE                    |   |  |
| DIRECTIONS                |   |  |
| SET FIELD ENTRANCE        |   |  |
| Work Order: 547           |   |  |
| Customer Name: Barts Farm |   |  |
| Farm Name: AB enterprises |   |  |
| Field Name: bottom ground |   |  |
| Details                   | > |  |
| < > 🖻 🛱                   | 5 |  |

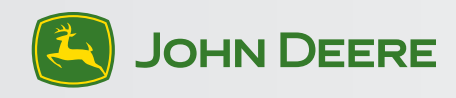

### **Viewing Messages**

- 1. Click on Messages on the home page.
- 2. Select desired message.

## **Viewing Weather**

- 1. Click on Weather on the home page.
- 2. Enter ZIP Code.
- 3. Click Update.

### Viewing Landmarks

- 1. Click on Landmarks on the home page.
- 2. Select desired Landmark.
- 3. Click START to begin turn-by-turn directions.

#### Or

1. Click Custom Landmark on Landmarks page to manually enter an address.

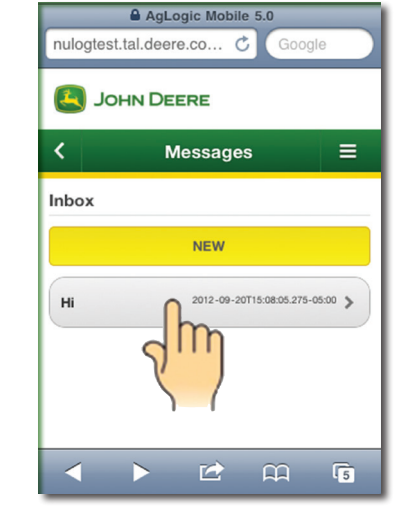

Home - AaronTender

 $\mathbf{\mathbf{Z}}$ 

>

>

>

>

>

>

Welcome to AgLogic Mobile

Schedule

( Messages

Keather

Tenders

 $\triangleleft$ 

**Q** Landmarks

Configuration

| nulogtest                                                        | .tal.deere.co 🖒 | Goog  | le |
|------------------------------------------------------------------|-----------------|-------|----|
|                                                                  |                 |       |    |
| <                                                                | Message De      | etail | Ξ  |
| Hi                                                               |                 |       |    |
|                                                                  | REPLY           |       |    |
| DELETE                                                           |                 |       |    |
| From: Aaron B<br>Date: 2012-09-20T15:08:05.275-05:00<br>Text: Hi |                 |       |    |
| /                                                                |                 | m     | 6  |

=

>

>

>

>

>

>

>

>

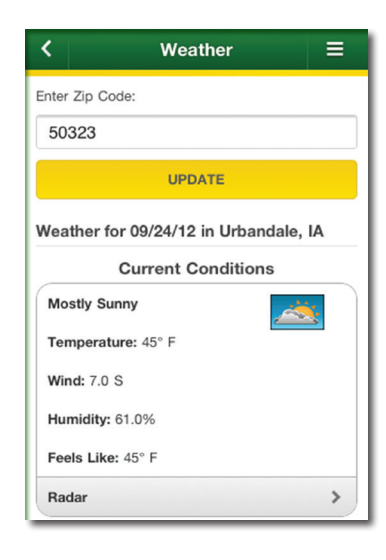

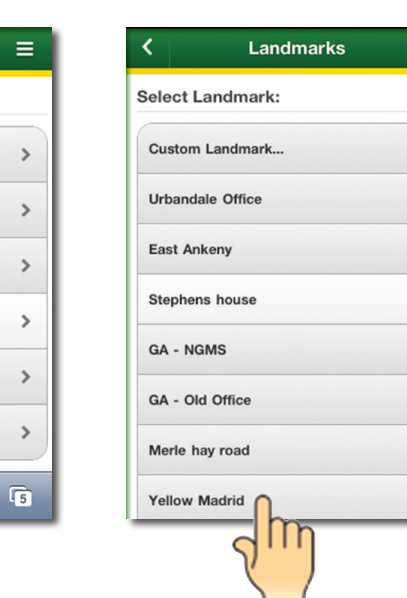

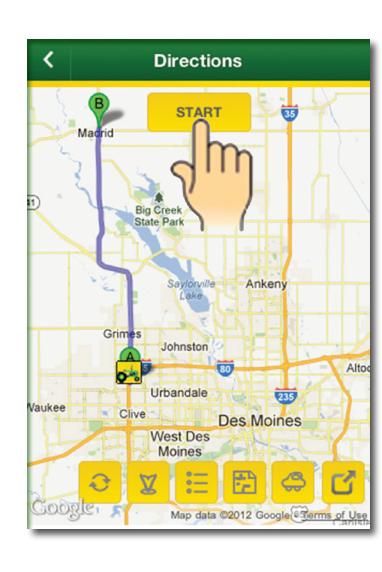

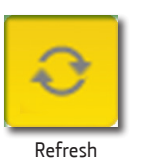

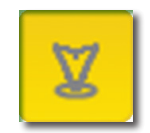

Vehicle Marker

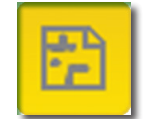

Direction Details

<u>/</u>

00

Road Detail

0 -----

0 ----

0 ----

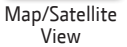

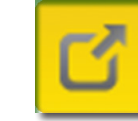

View in Google Maps

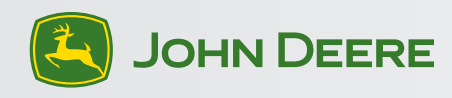

## **Viewing Tenders**

- 1. Select Tenders on the home page.
- 2. Click "ok" on desired Tender.

## Viewing Configuration

- 1. Select Configuration on the home page.
- 2. Configure as desired.
  - Reset GPS
  - Reset Schedule
  - Reset All Data
  - View Logs

## Adding a shortcut to AgLogic Basic on your Home Screen

- 1. Click the curved arrow icon located in the center of the menu bar at the bottom of your screen.
- 2. Select Add to Home Screen.

| Contract Contract | = |
|----------------------------------------------------------------------------------------------------|---|
| Current Tender: AaronTender                                                                                                    |   |
| Select Tender:                                                                                                    |   |
| AaronTender                                                                                                    | > |
| Android Tender SG                                                                                                    | > |
| Apple Tender SG                                                                                                    | > |
| C4                                                                                                    | > |
| CN70_TNDR01                                                                                                    | > |
| CN70_TNDR02                                                                                                    | > |
| < > 🖻 🛱                                                                                                    | 5 |

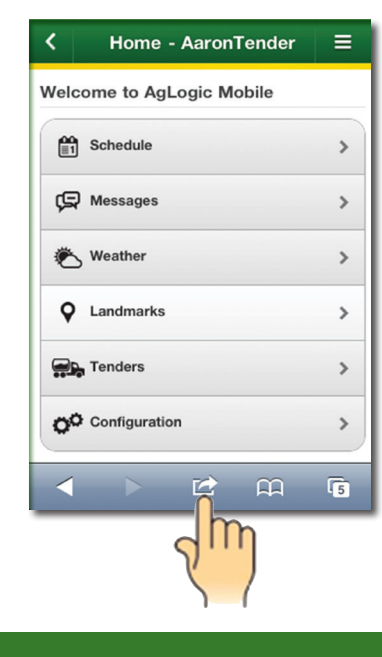

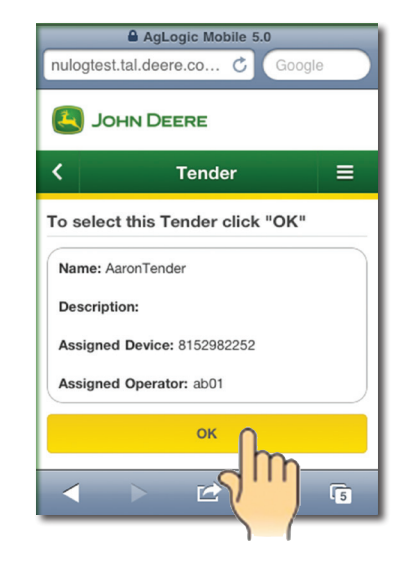

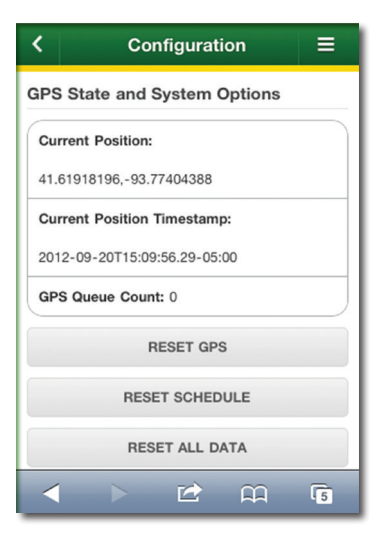

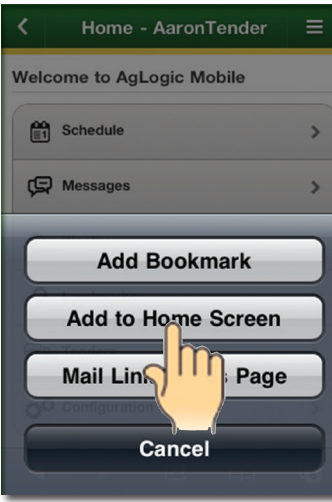

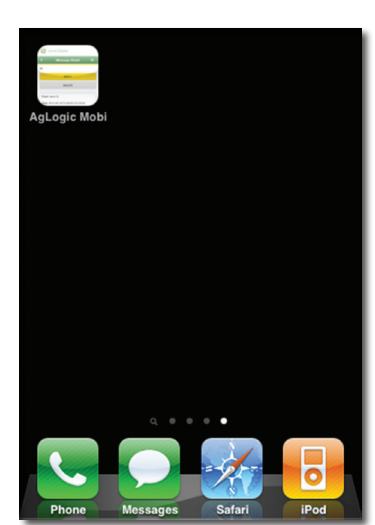

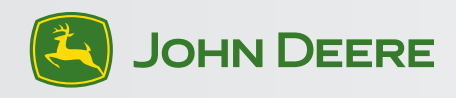

When using a home screen icon on an iOS device for the first time, GPS will need to be enabled even if Location Services are turned on for that device.

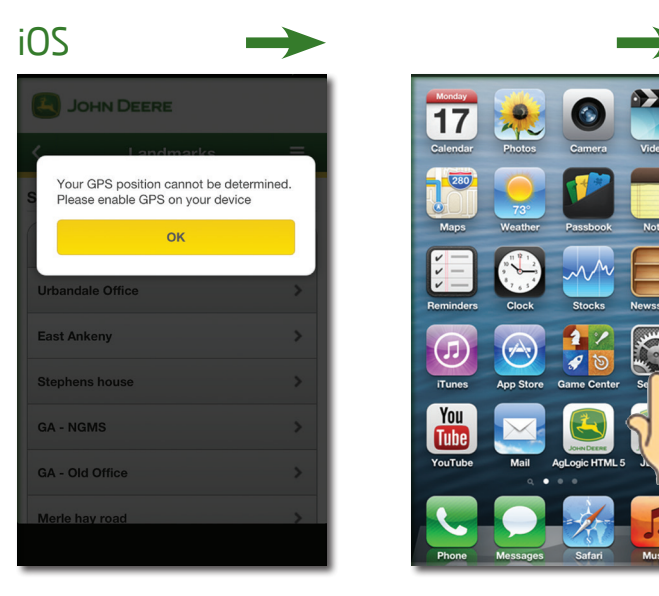

| Settings          | $\rightarrow$ |
|-------------------|---------------|
| Airplane Mode     | OFF           |
| 🛜 Wi-Fi           | Off >         |
| Bluetooth         | On >          |
| Do Not Disturb    | OFF           |
| Notifications     |               |
| General Sounds    | >             |
| Brightness & Wall | paper >       |
| Privacy           | >             |
| iCloud            | >             |

| Settings Privacy  |    |
|-------------------|----|
| Location Services | Or |
| L Contacts        | dh |
| Calendars         | y  |
| E Reminders       | 1  |
| 🙊 Photos          |    |
| Bluetooth Sharing |    |
| Twitter           |    |
| Facebook          |    |
|                   |    |
|                   |    |
|                   |    |

| Privacy Location Ser                                                                             | vices                                                    |
|--------------------------------------------------------------------------------------------------|----------------------------------------------------------|
| Location Services                                                                                | ON                                                       |
| Location Services uses G<br>crowd-sourced Wi-Fi ho<br>tower locations to dete<br>approximate loc | PS along with<br>tspot and cell<br>ermine your<br>ation. |
| AgLogic Basic                                                                                    | 1 OFF                                                    |
| O Camera                                                                                         | dm                                                       |
|                                                                                                  | Y Y                                                      |
| Compass                                                                                          | OFF                                                      |
| Facebook                                                                                         | OFF                                                      |
| 8 Google                                                                                         | OFF                                                      |
| Google Maps                                                                                      |                                                          |
| 4 JDLink                                                                                         |                                                          |

When using the browser icon, you will need to enable GPS.

## Android

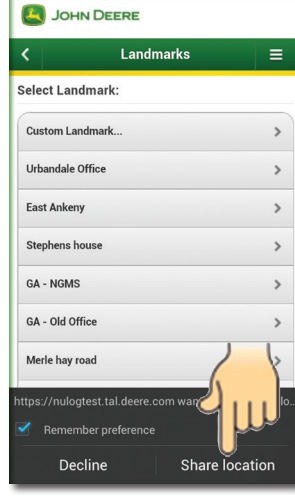

iOS

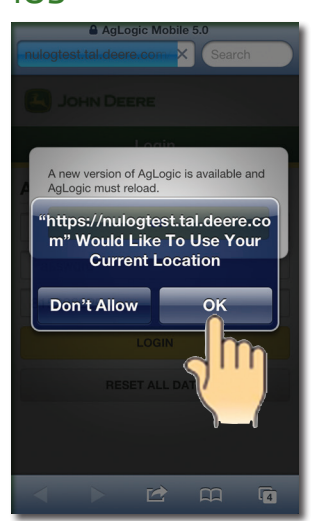

Copyright © 2013 Deere & Company. All Rights Reserved. THIS MATERIAL IS THE PROPERTY OF DEERE & COMPANY. ALL USE AND OR REPRODUCTION NOT SPECIFICALLY AUTHORIZED BY DEERE & COMPANY IS PROHIBITED. All information, illustrations, and specifications in this manual are based on the latest information available at the time of publication. The right is reserved to make changes at any time without notice.

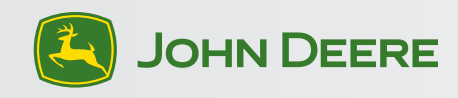